### LOGI-GOLF

Alimenter le Compte d'un Abonné | d'un Visiteur et Solder un Compte Client

# LOGI-GOLF

### Alimenter le Compte d'un Abonné

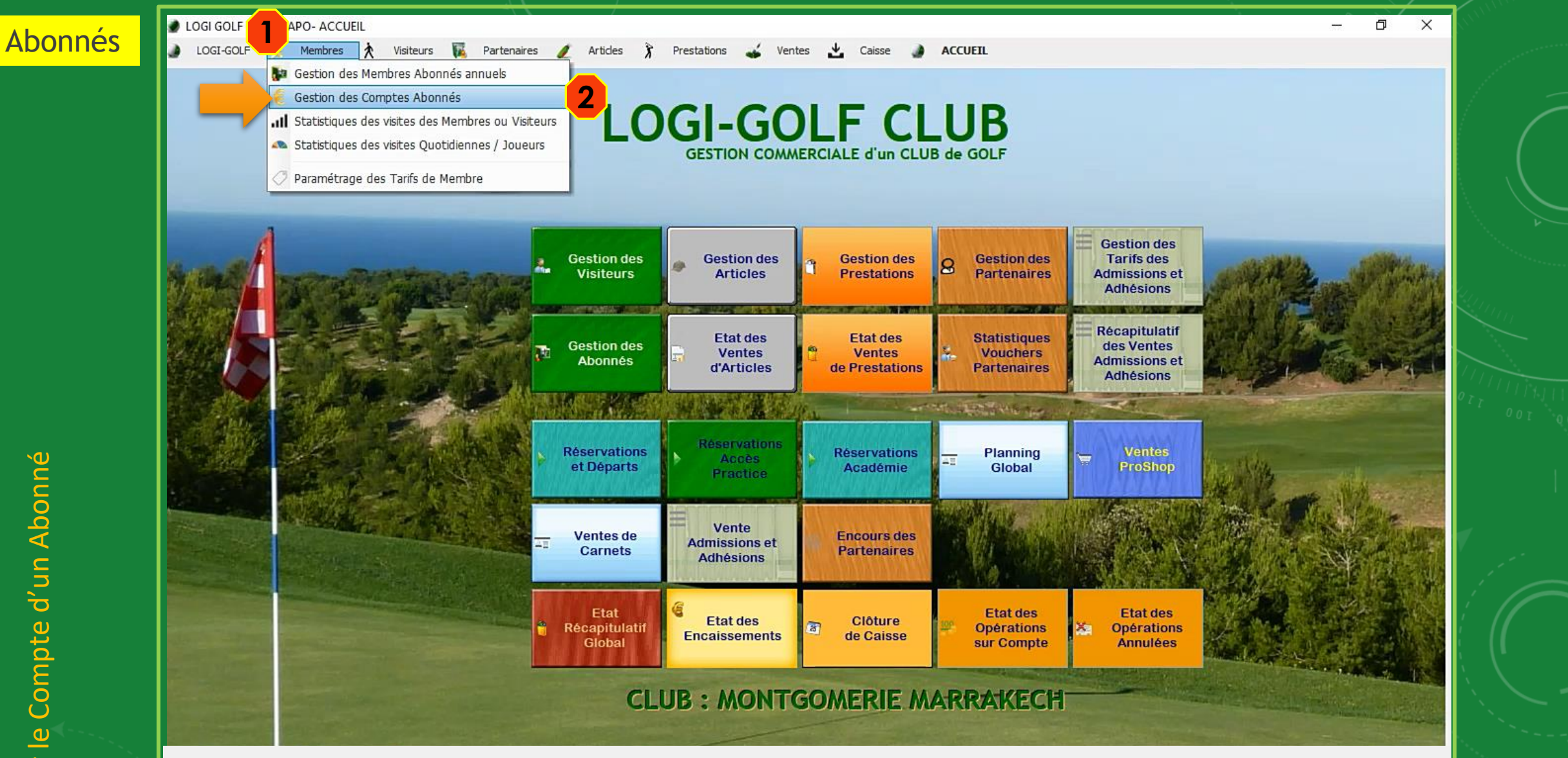

Pour Accéder à la fenêtre de Gestion des Comptes Abonnés, depuis la barre des Menus, cliquez sur (1) Membres et sélectionnez (2) Gestion des Comptes Abonnés

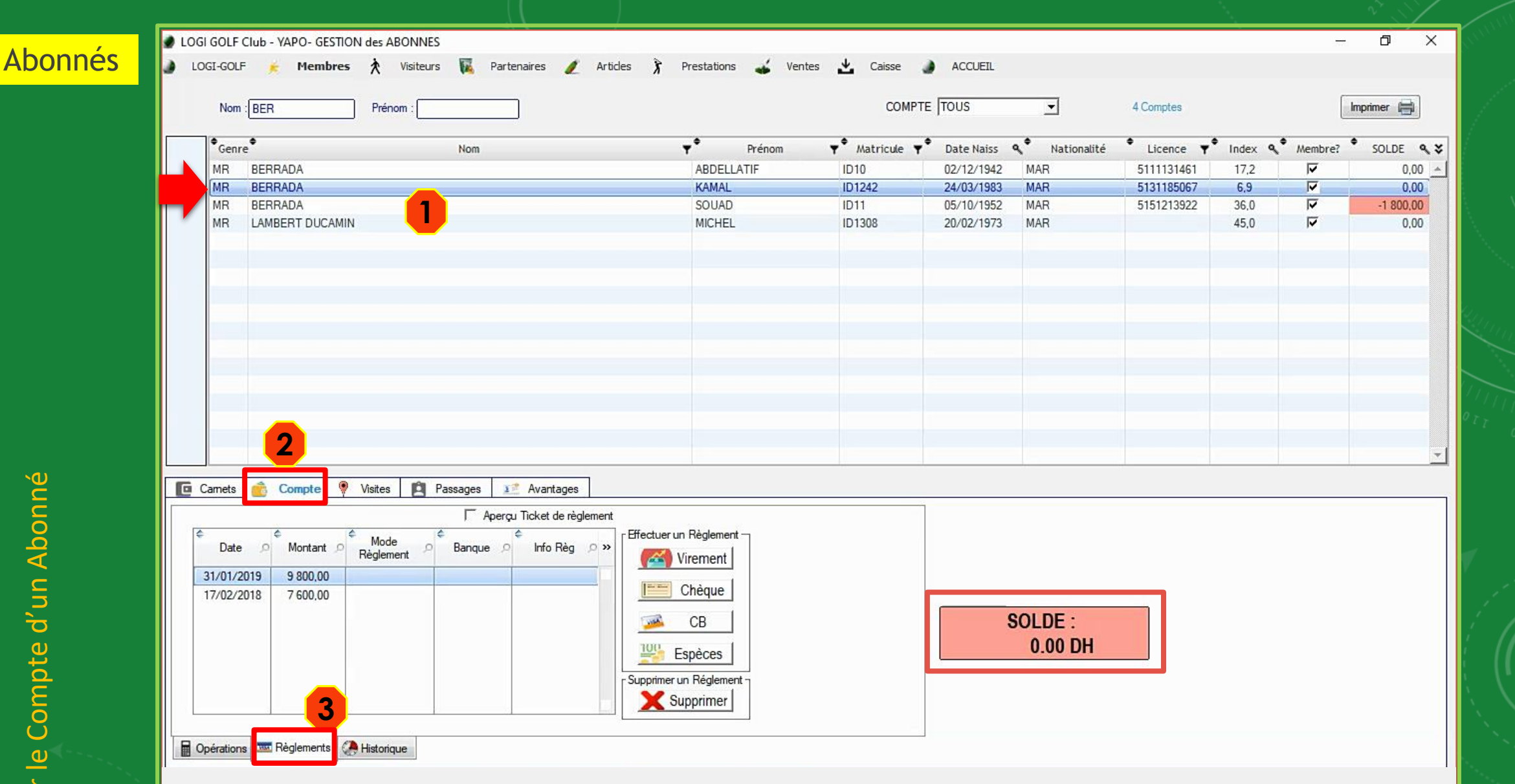

Cherchez (1) l'Abonné par son nom / prénom et sélectionnez le. Dans la zone en bas, cliquez sur (2) l'onglet Compte et sélectionnez (3) Règlements

|        | Nom : BER Prénom :                                                                                                    |                                                                                                    |                                        | COL                                   | MPTE TOUS                                                                                            | <b>_</b>                | 4 Comptes                                              |                                |         | Imprimer 📄 |
|--------|----------------------------------------------------------------------------------------------------|----------------------------------------------------------------------------------------------------|----------------------------------------|---------------------------------------|----------------------------------------------------------------------------------------------------|-------------------------|--------------------------------------------------------|--------------------------------|---------|------------|
|        | ●Genre     Nom       MR     BERRADA       MR     BERRADA       MR     BERRADA       MR     BERRADA                                                                                                    |                                                                                                    | Prénom<br>ABDELLATIF<br>KAMAL<br>SOUAD | ♥ Matricule<br>ID10<br>ID1242<br>ID11 | ▼         Date Naiss           02/12/1942         24/03/1983           05/10/1952         05/10/1952 | Nationalité MAR MAR MAR | Licence ▼     5111131461     5131185067     5151213922 | Index %<br>17,2<br>6,9<br>36,0 | Membre? | SOLDE      |
| Abonne | Carnets Compte Visites Passages                                                                                                    | MONIANT EN<br>6000<br>Banque : ATTIJARI<br>N° / Réf : REF 2020<br>au NOM de : BERRADA<br>Notes :<br>Saisissez ici toute note utile sur le | D,00                                   |                                       | Valider                                                                                              | Annuler                 |                                                        |                                |         |            |
|        | Opérations         Image: Contract of the second second secon |                                                                                                    | Chèque<br>CB<br>Espèces                |                                       |                                                                                                    | SOLDE :<br>0.00 DH      |                                                        |                                |         |            |

Pour <u>alimenter</u> son Compte Abonné, choisissez le mode de règlement parmi les modes disponibles, et selon le mode choisi saisissez le *montant* d'alimentation et les informations du règlement. Confirmez avec le bouton Valider

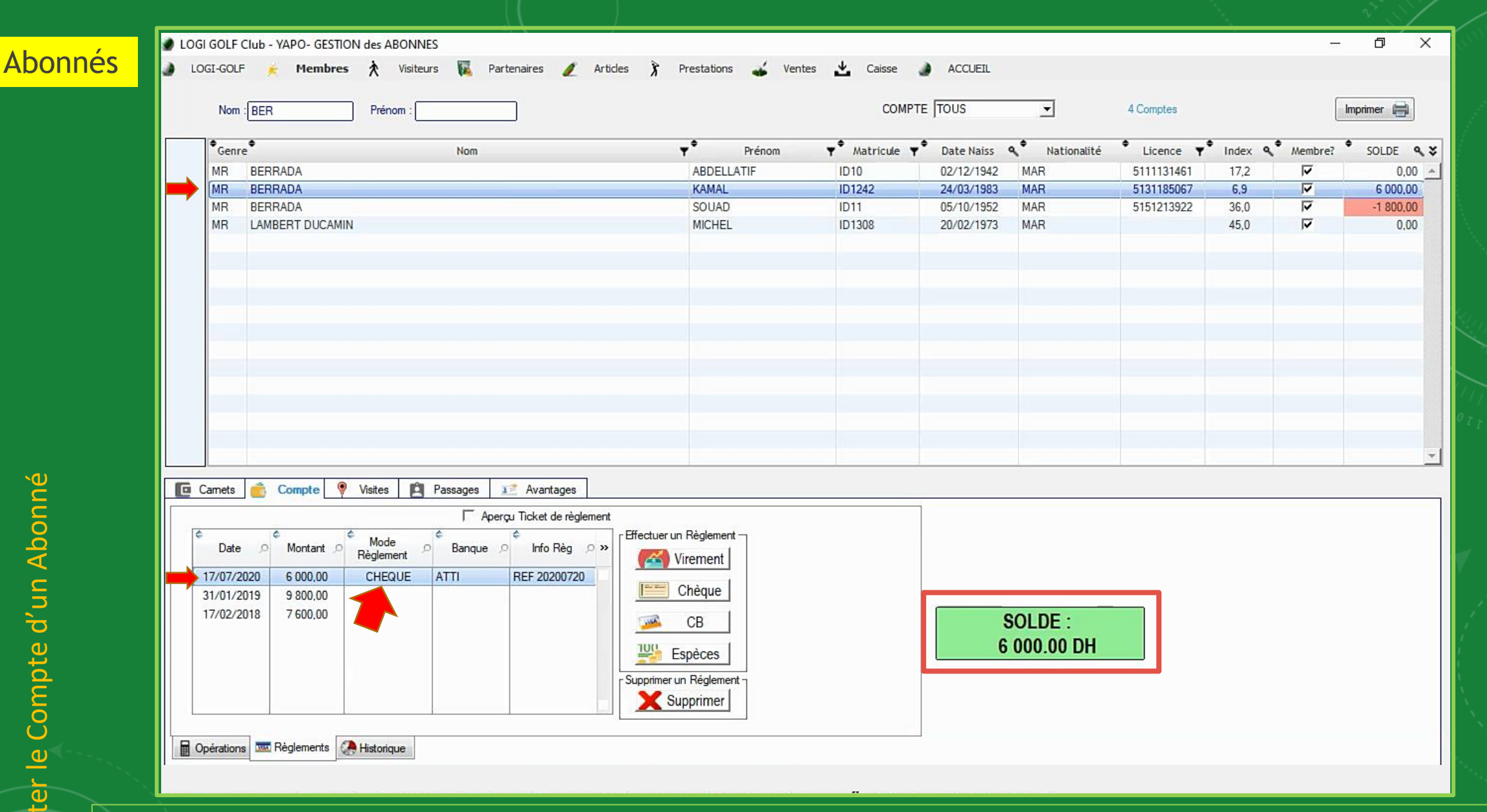

Le compte de *l'abonné* est crédité, et son Solde est mis à jour.

# **LOGI-GOLF**

Alimenter le Compte d'un Visiteur

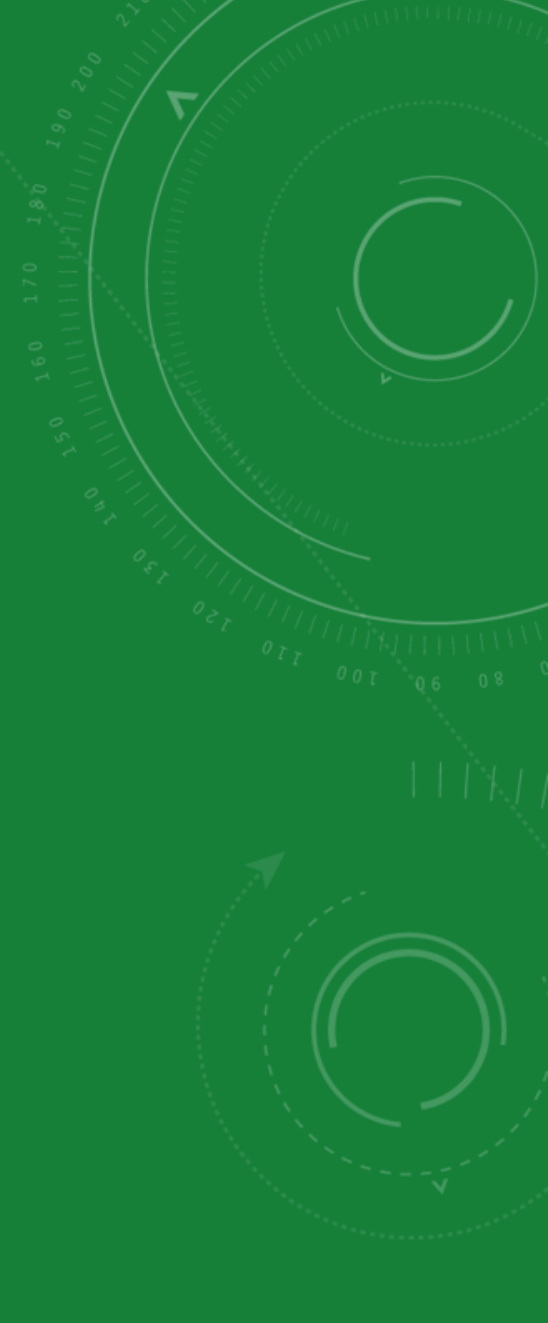

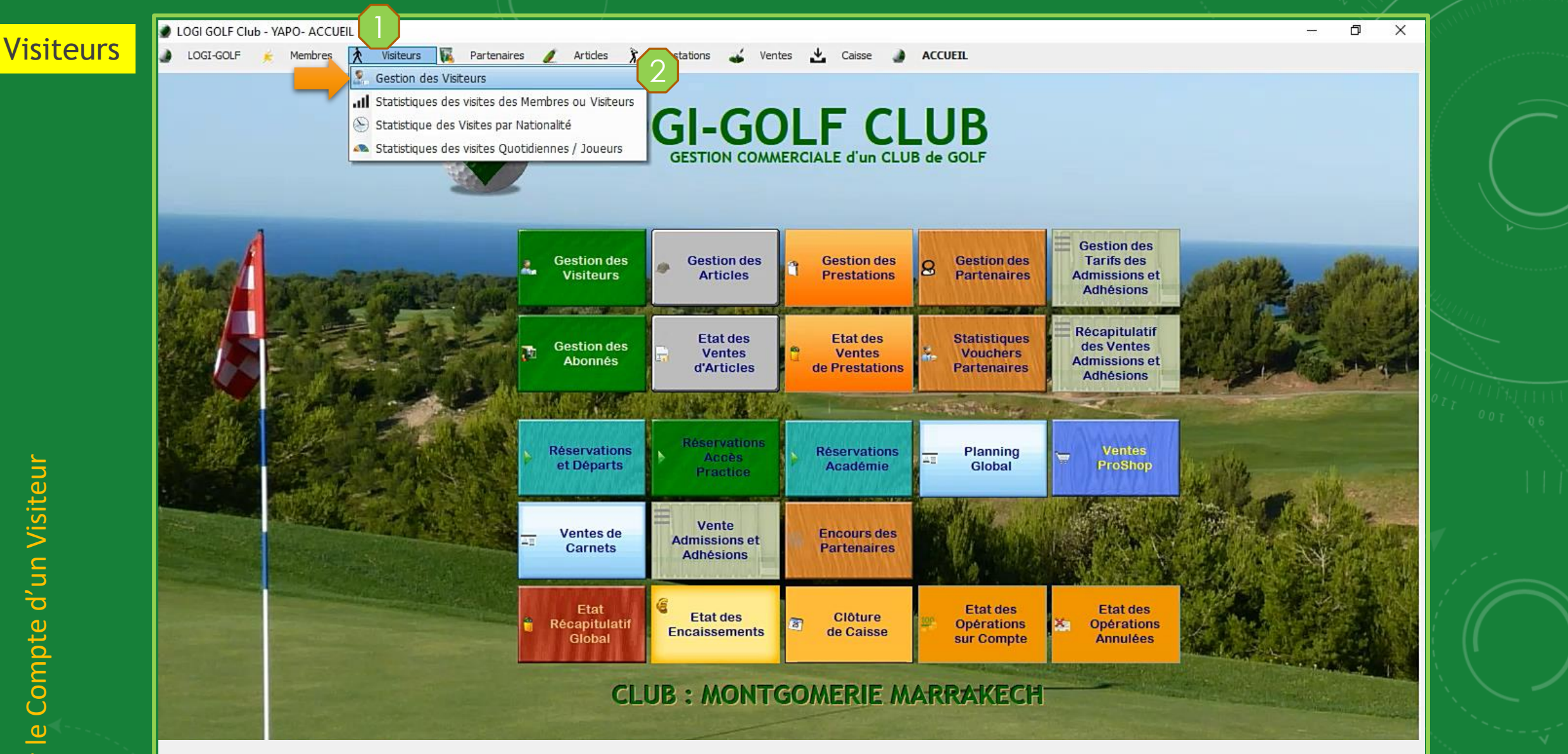

Pour gérer les Comptes des Visiteurs, depuis la barre Menu cliquez (1) Visiteurs et sélectionnez (2) Gestion des Visiteurs

#### Visiteurs

LOGI GOLF Club - YAPO- GESTION des VISITEURS

| Nom :     |                              |                                    | Prénom :                |                                     |                                                        | N° Avantage :               |       |                    | COMPTE TOUS        | -      |           |
|-----------|------------------------------|------------------------------------|-------------------------|-------------------------------------|--------------------------------------------------------|-----------------------------|-------|--------------------|--------------------|--------|-----------|
| CIV.      | NOM (                        | PRENOM Q                           | PAYS Q                  | Date de naissance                   | GSM Q                                                  | E-MAIL 💊                    | INDEX | AVANTAGE           | Jusqu'au 🔍 Référe  | ence 🔍 | SOLDE Q   |
| MR        | ADRAOUI                      | YOUSSEF                            | France                  | 01/01/1950                          | 1                                                      |                             | 19,0  | INVITE ABONNE      | 31/12/2020 ARE     |        | 0,00      |
| MME       | AMINA                        | AMINA                              | France                  | 01/01/1950                          |                                                        |                             | 36,0  | INVITE ABONNE      |                    |        | 0.00      |
| MR        | ARROYO                       | JULIEN                             | France                  | 01/01/1950                          | í.                                                     |                             | 0.0   | PRO PGA            | 31/12/2018 R       |        | 0.00      |
| MR        | AYET                         | PATRICE                            | France                  | 01/01/1950                          | 0670391459                                             | ayat.patrice@bbox.fr        | 36,0  | INVITE ABONNE      | 31/12/2020 R       |        | 0,00      |
| MR        | AZAG                         | AYOYB                              | Maroc                   | 01/01/1996                          | 1                                                      |                             | 36,0  | INVITE ABONNE      | 31/12/2020 00102   |        | 0,00      |
| MME       | BENKIRANE                    | KAMILIA                            | Maroc                   | 01/01/1950                          | 0675767671                                             | kamilia.benkirane@gmail.com | 36,0  | RÉSIDENT           | 31/12/2018 X       |        | -1 800,00 |
| MR        | PERROUCHE                    | MUSTAPHA                           | Maroc                   | 01/01/1950                          | 1                                                      |                             | 36,0  | INVITE ABONNE      | 31/12/2020 IVM     |        | 0.00      |
| MR        | HAIRI                        | YASSER                             | Maroc                   | 01/01/1950                          | i la la la la la la la la la la la la la               |                             | 26,0  | INVITE ABONNE      | 31/12/2020 INV A   |        | 0.00      |
| MR        | AAMI                         | OTHMANE                            | France                  | 01/01/1990                          |                                                        |                             | 15,0  | INVITE ABONNE      | 31/12/2020 00101   |        | 0.00      |
| MR        | EMINEUE                      | MAROINE                            | France                  | 06/02/1996                          | 1                                                      |                             | 36,0  | INVITE ABONNE      | 31/12/2020 MNE     |        | 0.00      |
| MR        | FARID                        | BENNANI                            | France                  | 01/01/1950                          |                                                        |                             | 36,0  | NATIONAL           | 31/12/2018 R       |        | 0.00      |
| MR        | GAUTIER                      | DANIEL                             | France                  | 01/01/1950                          |                                                        |                             | 10,5  | INVITE ABONNE      | 31/12/2020 C       |        | -200,00   |
| MR        | GHANDOUR                     | RACHID                             | Maroc                   | 01/01/1950                          |                                                        |                             | 36,0  | ACADÉMIE           | 31/12/2020 ACAD002 |        | 0.00      |
| MR        | JESSON                       | PHILPPE                            | France                  | 01/01/1950                          |                                                        |                             | 36,0  | INVITE ABONNE      | 31/12/2020 SH      |        | 0,00      |
| MR        | LESNTIER                     | JEAN CHARELES                      | France                  | 01/01/1950                          |                                                        |                             | 0.0   | PRO PGA            | 31/12/2018 1465    |        | 0.00      |
| MR        | AU                           | HERVE                              | France                  | 01/01/1950                          |                                                        |                             | 36,0  | INVITE ABONNE      | 31/12/2017 R       |        | 0,00      |
| M         |                              |                                    | I                       | 01 /01 /10E0                        | ,t                                                     | 1                           | n nr  |                    |                    |        | 0.00      |
| Cate      | e e Montant .<br>2020 300,00 | Mode     Règlement     CARTE BLEUE | F Aperçu Tick<br>Banque | <pre>cet de règlement nfo Règ</pre> | run Réglement –<br>Virement<br>Chêque<br>CB<br>Espèces |                             |       | SOLDE :<br>0.00 DH |                    |        |           |
| Onérction | 3                            | Historique                         |                         | Supprime                            | r un Réglement<br>Supprimer                            | ]                           |       |                    |                    |        |           |

Cherchez (1) le Visiteur dans le tableau et sélectionnez le. Dans la zone en bas (2) cliquez l'onglet Compte et sélectionnez (3) Règlements

– 0 X

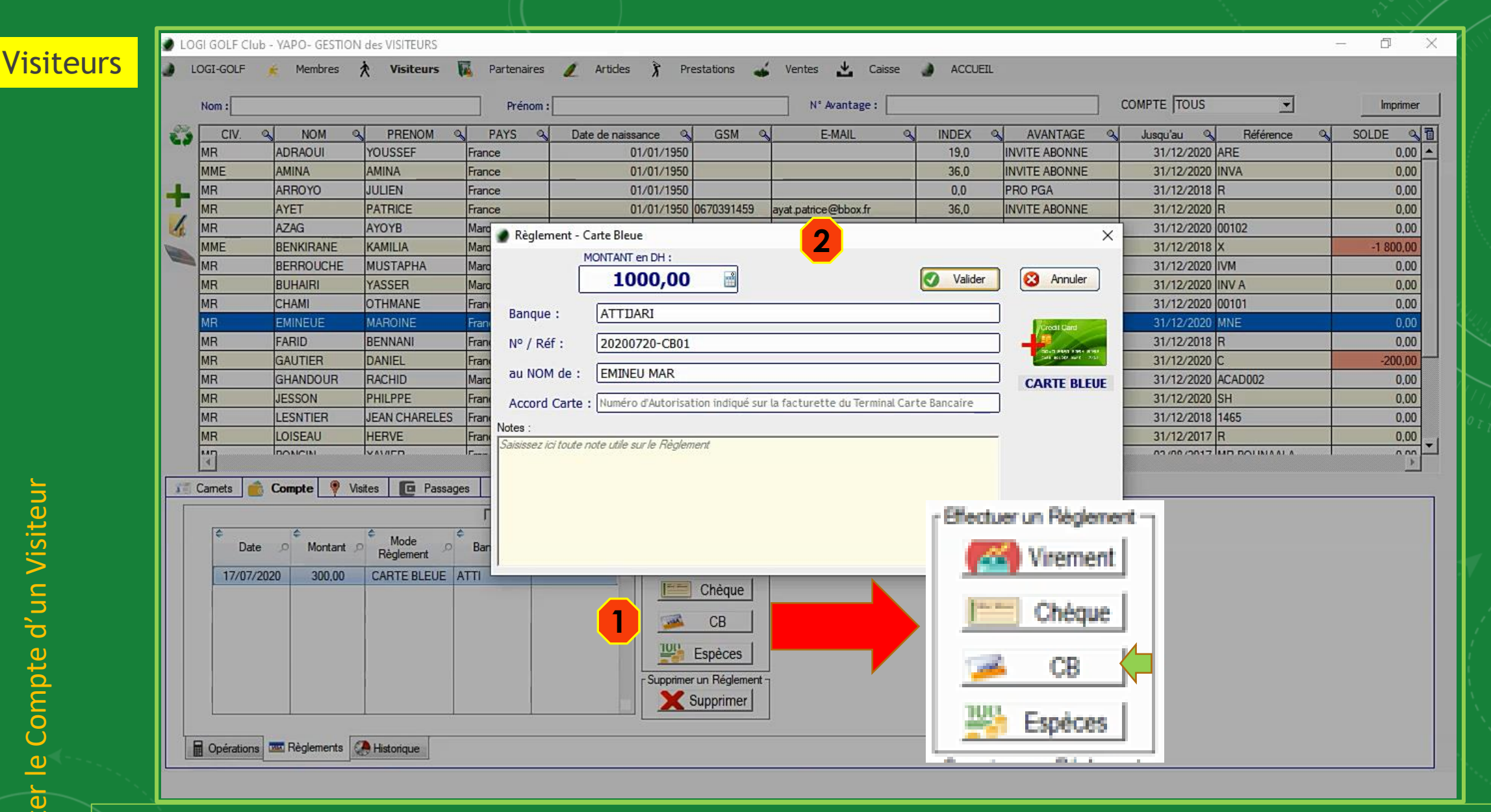

Pour *alimenter* le Compte de cet <u>Visiteur</u>, choisissez le mode de règlement parmi les modes disponibles, puis saisissez le montant d'alimentation et les informations du règlement. Confirmez avec le bouton Valider

#### Visiteurs

LOGI GOLF Club - YAPO- GESTION des VISITEURS

🌒 LOGI-GOLF 🎽 Membres 🔆 Visiteurs 🙀 Partenaires 🥖 Artides 🍞 Prestations 🚄 Ventes 📩 Caisse 🌒 ACCUEIL

|    | Nom : |           |               | Prénom : |                     |            | N° Avantage :               |       |               | COMPTE TOUS | -           | Imprimer  |
|----|-------|-----------|---------------|----------|---------------------|------------|-----------------------------|-------|---------------|-------------|-------------|-----------|
| 23 | CIV.  | NOM Q     | PRENOM Q      | PAYS Q   | Date de naissance 🔍 | GSM Q      | E-MAIL 🔍                    | INDEX | AVANTAGE      | Jusqu'au 🔍  | Référence 🔍 | SOLDE     |
|    | MR    | ADRAOUI   | YOUSSEF       | France   | 01/01/1950          |            |                             | 19,0  | INVITE ABONNE | 31/12/2020  | ARE         | 0,00      |
|    | MME   | AMINA     | AMINA         | France   | 01/01/1950          |            |                             | 36,0  | INVITE ABONNE | 31/12/2020  | INVA        | 0.00      |
|    | MR    | ARROYO    | JULIEN        | France   | 01/01/1950          |            |                             | 0.0   | PRO PGA       | 31/12/2018  | R           | 0.00      |
| •  | MR    | AYET      | PATRICE       | France   | 01/01/1950          | 0670391459 | ayat.patrice@bbox.fr        | 36,0  | INVITE ABONNE | 31/12/2020  | R           | 0.00      |
| 4  | MR    | AZAG      | AYOYB         | Maroc    | 01/01/1996          |            |                             | 36,0  | INVITE ABONNE | 31/12/2020  | 00102       | 0,00      |
|    | MME   | BENKIRANE | KAMILIA       | Maroc    | 01/01/1950          | 0675767671 | kamilia.benkirane@gmail.com | 36,0  | RÉSIDENT      | 31/12/2018  | x           | -1 800,00 |
|    | MR    | BERROUCHE | MUSTAPHA      | Maroc    | 01/01/1950          |            |                             | 36,0  | INVITE ABONNE | 31/12/2020  | IVM         | 0.00      |
|    | MR    | BUHAIRI   | YASSER        | Maroc    | 01/01/1950          |            |                             | 26,0  | INVITE ABONNE | 31/12/2020  | INV A       | 0.00      |
|    | MR    | CHAMI     | OTHMANE       | France   | 01/01/1990          |            |                             | 15,0  | INVITE ABONNE | 31/12/2020  | 00101       | 0,00      |
|    | MR    | EMINEUE   | MAROINE       | France   | 06/02/1996          |            |                             | 36,0  | INVITE ABONNE | 31/12/2020  | MNE         | 1 000,00  |
|    | MR    | FARID     | BENNANI       | France   | 01/01/1950          |            |                             | 36,0  | NATIONAL      | 31/12/2018  | R           | 0.00      |
|    | MR    | GAUTIER   | DANIEL        | France   | 01/01/1950          |            |                             | 10,5  | INVITE ABONNE | 31/12/2020  | С           | -200,00   |
|    | MR    | GHANDOUR  | RACHID        | Maroc    | 01/01/1950          |            |                             | 36,0  | ACADÉMIE      | 31/12/2020  | ACAD002     | 0,00      |
|    | MR    | JESSON    | PHILPPE       | France   | 01/01/1950          |            |                             | 36,0  | INVITE ABONNE | 31/12/2020  | SH          | 0,00      |
|    | MR    | LESNTIER  | JEAN CHARELES | France   | 01/01/1950          |            |                             | 0,0   | PRO PGA       | 31/12/2018  | 1465        | 0.00      |
|    | MR    | LOISEAU   | HERVE         | France   | 01/01/1950          |            |                             | 36,0  | INVITE ABONNE | 31/12/2017  | R           | 0,00      |
|    | N.    | DONCIN    |               | Ir       | 01 /01 /1050        |            | L                           | 20.0  | INNUTE ADOMNE | T100/00/C0  |             | 0.00      |

#### 🐖 Carnets 💼 Compte 👎 Visites 🔳 Passages 🚍 Avantages

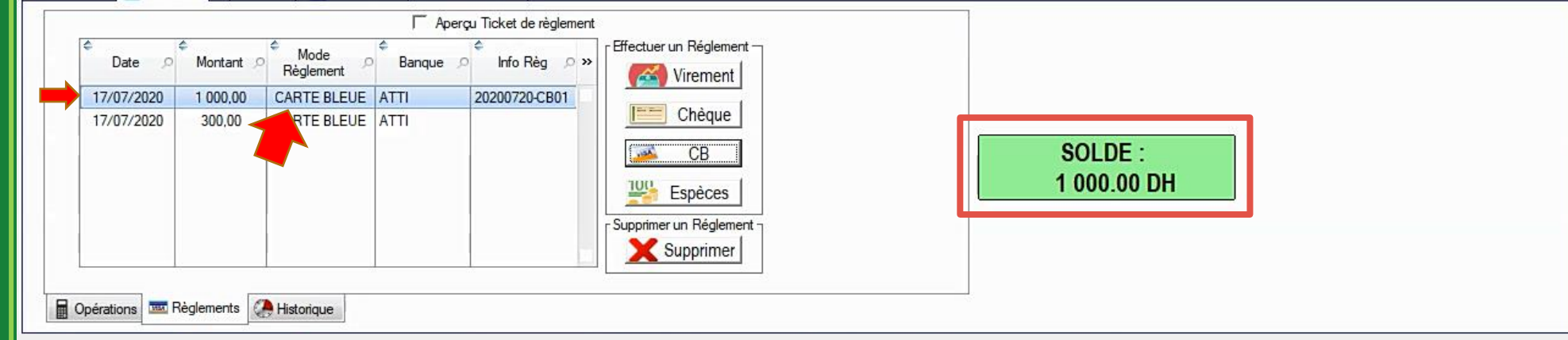

### Le compte de ce visiteur est *crédité*, et son Solde est mis à jour.

– 0 X

Exemple: Solder le compte du Client

> Il est aussi possible d'alimenter le compte d'un visiteur ou d'un abonné lors de la clôture d'un dossier de réservation. Le solde du compte est imputé aux montants à régler sur ce dossier de réservation

| Exemple:                                                                                                    | MODIFIER RÉSERVATION 20200717-017 - Vendredi 17 Juillet 2020 –<br>RÉSERVATION JOUEURS - PRES TATIONS PRO-SHOP <u>RÈGLEN</u> |                 | - 5 X   |
|----------------------------------------------------------------------------------------------------|----------------------------------------------------------------------------------------------------|-----------------|---------|
| du Client ar mer ie                                                                                                    | CAISSE 😫 🚟 📝 📣 📖 🤮 SOLDE : -560,00                                                                                          | 📕 🖛 Aperçu ?    | ☐ ALLER |
| 6 7 8<br>13 14 15<br>20 21 22 2<br>27 28 29 3<br>4 5<br>Résa: 16 - Départs: 18 - Jo<br>8 7 9 trous 1<br>Note de la journée . | Date       Opération       Mode       Montant (DH)       The Aperçu du Ticket de Caisse                                     | 560,00 <b>^</b> | 4 A     |
| Nouvelle Réservation<br>Le Vendredi 17 Juillet 2020<br>Joueur 1 : 13 h 40 - Position                                         | VOUCHER     Réf.:     COMPTE CLIENT       Opération     Montant (DH)     AVP     JOUEUR       V     EMINEUE MAROINE     I   | SOLDE           |         |
|                                                                                                    | SOLDE     Image: Colored state       TICKET GREEN FEE/PRESTATION     -170.00 DH       PRESTATION     Solder                 |                 |         |
| +•                                                                                                    |                                                                                                    |                 |         |

Pour <u>Imputer</u> le Solde du compte aux montants à régler faites un clic droit sur le Solde du Compte Client puis sélectionnez Solder

| Exemple:<br>Solder le co<br>du Client | P Club - YAPO<br>DLF M<br>Juille<br>ar mer je<br>1<br>6 7 8<br>13 14 11<br>20 21 2<br>27 28 29 3<br>Résa: 16 - Départs: 18 - Jo<br>28 9 trous F<br>Note de la journée | MODIFIER RÉSERVA  RÉSEF  CAISSE  Date Pen 17/07/2020 SOLD  Date Date Date Date Date Date Date Da | TION 20200717-017 - Vendrer<br>RVATION | di 17 Juillet 2020<br>JOUEURS - PRESTATI | ONS<br>SOI<br>COMPTE | DE -730,000 e Montant (D -11 -11 -11 -11 -11 -11 -11 -11 -11 -1 | PRO-SHOP                     | RÈGL<br>Aperçu du Ticket de Cai<br>GF 18 TROUS INVITE ABON<br>LDE COMPTE EMINEUE MAROINE (<br>A REGLER = 730,00 D<br>REGLEMENT = 0,00 D | - C X<br>EMENTS<br>F Aperqu ?<br>sse<br>IE 560,00<br>V)<br>170,00<br>H<br>H | ALUEL<br>RAVEL<br>RAVEL<br>RAVEL     |  |
|---------------------------------------|----------------------------------------------------------------------------------------------------|--------------------------------------------------------------------------------------------------|----------------------------------------|------------------------------------------|----------------------|-----------------------------------------------------------------|------------------------------|----------------------------------------------------------------------------------------------------|-----------------------------------------------------------------------------|--------------------------------------|--|
|                                       | Nouvelle Réservation<br>Le Vendredi 17 Juillet 2020<br>Joueur 1 : 13 h 40 - Position                                                                                  | VOUCHER                                                                                          | Réf. :<br>Opération                    | Montant (DH)                             |                      |                                                                 | E <b>NT</b><br>JO<br>EMINEUR | DUEUR<br>E MAROINE                                                                                                    | SOLDE 1                                                                     | H <sup>↑</sup> ▼<br>□<br>□<br>□<br>□ |  |
|                                       |                                                                                                    | TICKET GREE                                                                                      | N FEE/PRESTATI                         | TOTAL :<br>ONS                           |                      |                                                                 |                              |                                                                                                    |                                                                             | י<br>ק<br>ק<br>ק<br>ק<br>ק<br>ק      |  |
|                                       | + •                                                                                                    | PRE                                                                                              | ESTATION                               | N° TICKET                                |                      |                                                                 |                              |                                                                                                    |                                                                             |                                      |  |

Le solde à régler est mis à jour, et l'opération s'est ajoutée dans le tableau.

| Exemple:<br>Solder le con | PLF & M<br>Juille                                                                                                    | MODIFIER RÉSERVATION 2020     RÉSERVATION                                                                        | 00717-017 - Vendredi 17                                                                                                    | Juillet 2020<br>JOUEURS - PRESTATIONS                                                                                                    |                                   | PRO-SHOP |                                                                                                    | - C ×                                                                                          | -                                     | > ×<br>]0 |  |
|---------------------------|----------------------------------------------------------------------------------------------------|----------------------------------------------------------------------------------------------------|----------------------------------------------------------------------------------------------------|----------------------------------------------------------------------------------------------------|-----------------------------------|----------|----------------------------------------------------------------------------------------------------|------------------------------------------------------------------------------------------------|---------------------------------------|-----------|--|
|                           | ar       mer       je         1       1       1         6       7       8         13       14       15       1         20       21       22       2         27       28       29       3         Résa: 16 - Départs: 18 - Jo       7       1         Résa: 16 - Départs: 18 - Jo       7       1         Note de la journée       7       1         Note de la journée       7       1         Note de la journée       7       1         Note de la journée       7       1         Note de la journée       7       1         Nouvelle Réservation       Le Vendredi 17. Juillet 2020 - Joueur 1 : 13 h 40 - Position | CAISSE Date Ven 17/07/2020 SOLDE COMPTH Date Ven 17/07/2020 SOLDE COMPTH Date Date Date Date Date Date Date Date | Règlement - Carte<br>MON<br>Banque : V<br>Nº / Réf : N'<br>au NOM de : N<br>Accord Carte : N<br>Notes :<br>Saisissez loi toute note | Eleue - Réservation 20200717 TANT en DH :     730,00     ISA     ou Référence du moyen de paie uméro d'Autorisation indiqué su utile sur le Règlement | SOLDE -/30<br>Mode Monta<br>DAPTE | Ant (DH) | Aperçu du Ticke<br>GF 18 TROUS INVI<br>SOLDE COMPTE EMINEUE M<br>A REGLER = 73<br>Annuler<br>CARTE BLEUE | t de Caisse<br>TE ABONNE 560,00<br>AROINE (V) 170,00<br>0,00 DH<br>0,00 DH<br>0,00 DH<br>SOLDE | A A A A A A A A A A A A A A A A A A A |           |  |
|                           |                                                                                                    | TICKET GREEN FEE                                                                                                 | TO                                                                                                    | TAL :<br>S                                                                                                    |                                   |          |                                                                                                    |                                                                                                |                                       |           |  |
| A                         | + 0                                                                                                    |                                                                                                    |                                                                                                    | IN TRUCE                                                                                                    |                                   |          |                                                                                                    |                                                                                                |                                       |           |  |

Continuez normalement en choisissant le mode de paiement, saisissez les informations du paiement et validez

| Exemple:  | LF Club - YAPC                                                                                            | MODIFIER RÉSERV | VATION 20200717-017 - Vendredi                                             | 17 Juillet 2020<br>JOUEURS - PRESTAT | IONS                         | PRO-SHO                               | P <b>V</b> <u>R</u>                                                                                             | – 🗆 X<br>Èglements                                                  | -                   |                          |                         |
|-----------|----------------------------------------------------------------------------------------------------|-----------------|----------------------------------------------------------------------------|--------------------------------------|------------------------------|---------------------------------------|----------------------------------------------------------------------------------------------------|---------------------------------------------------------------------|---------------------|--------------------------|-------------------------|
| du Client | ar mer je                                                                                                 | CAISSE          | 8 📰 🗾 📣                                                                    |                                      | SOLI                         | DE : +0,00                            | Aperçu ?                                                                                                    | Aperçu ?                                                            |                     | ALLER                    |                         |
|           | 6 7 8<br>13 14<br>20 21<br>27 28<br>Résa: 16 - Départs: 18 - Jo<br>25 5 5 9 trous 5<br>Note de la journée | Date            | Opération<br>LDE COMPTE EMINEUE MAROINE (V<br>glement CARTE BLEUE : 730 DH | n<br>/)                              | Mode<br>COMPTE<br>CARTE BLEU | Montant (DH) 1<br>-170,00 ▲<br>730,00 | GF 18 TROUS INVITE<br>SOLDE COMPTE EMINEUE MARG<br>A REGLER = 730,<br>Règlement CARTE BLEUE<br>REGLEMENT = 730, | ABONNE 560,00<br>DINE (V) 170,00<br>00 DH<br>730 DH 730,00<br>00 DH | A RAVEL RAVEL RAVEL |                          |                         |
|           | - Terrains Bloqués pour la jour                                                                           |                 |                                                                            |                                      |                              |                                       |                                                                                                    | ~                                                                   |                     |                          | (///<br>0 <sub>11</sub> |
|           | Nouvelle Réservation<br>Le Vendredi 17 Juillet 2020<br>Joueur 1 : 13 h 40 - Position                      | VOUCHER         | Réf.:                                                                      |                                      |                              | MPTE CLIENT                           |                                                                                                    |                                                                     |                     | ▼<br>▼ <sup>‡</sup> HP ] |                         |
|           |                                                                                                    |                 | Opération                                                                  | Montant (DH)                         |                              | AVP<br>V                              | JOUEUR<br>EMINEUE MAROINE                                                                                       | SOLDE 170.00 DH                                                     |                     |                          |                         |
|           |                                                                                                    | TICKET GRE      | EN FEE/PRESTATIO                                                           | TOTAL :                              | · ·                          |                                       |                                                                                                    |                                                                     |                     |                          |                         |
| ī         |                                                                                                    | F               | PRESTATION                                                                 | N° TICKET                            |                              |                                       |                                                                                                    |                                                                     |                     |                          |                         |
| <b>«</b>  | + •                                                                                                    |                 |                                                                            |                                      |                              |                                       |                                                                                                    |                                                                     |                     |                          |                         |

Le paiement est maintenant <u>enregistré</u>, il suffit de Clôturer la Vente et d'imprimer le <u>ticket de caisse</u>.

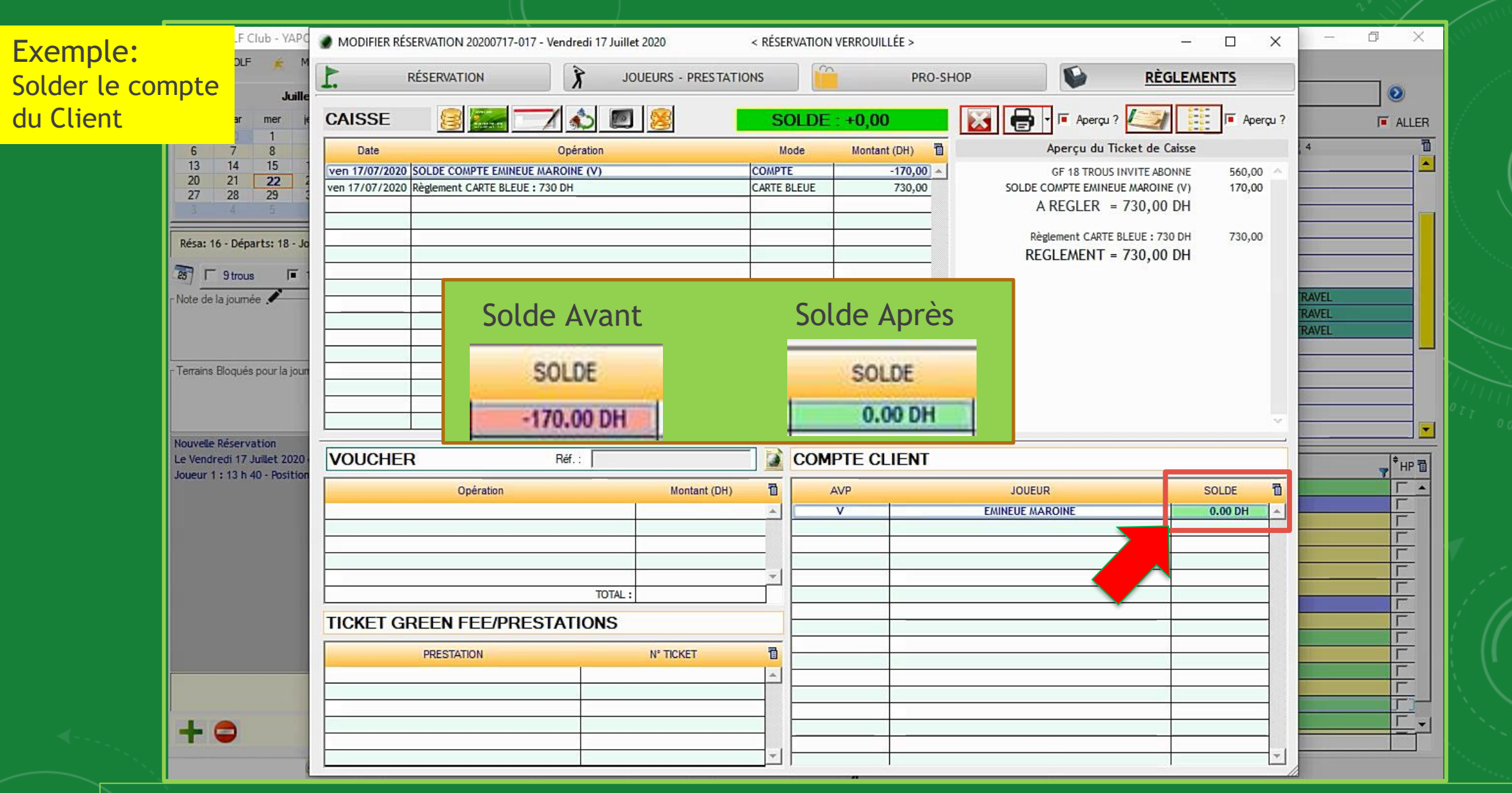

Après la <u>clôture</u> du dossier de vente, le Solde du Compte du Client est mis à jour